## 01/信息报告类问题

#### (1) 如何在电子税务局上申请外出管理经营申请?

答:请您按照电子税务局首页左侧【套餐业务】-【跨区域涉税事项综合办 理套餐】-【我要办理】路径进行申请。

(2)法人已经变更,但是现在电子税务局中的法人信息还是旧信息,进行发票 核定时提示法人与市场监管部门的信息不一致,无法办理发票核定怎么办?

答:请您点击电子税务局主页【我要办税】-【综合信息报告】-【身份信息 报告】-【一照一码户登记信息变更】-【勾选涉证登记信息变更】。如存在涉证 登记信息的变更,提交后等待信息同步。

# (3) 系统提示有违反税收管理行为,应该在哪处理?

答:您可通过电子税务局以下功能模块查看:①请您点击【我要办税】-【法律追责与救济事项】-【违法处置】-【简易行政处罚】;②请您点击【我要查询】 -【一户式查询】-【违法违章查询】,一户式查询会自动带出登记日期和所属期, 均为最近3个月,可以删掉一组日期,或把期限调宽。

## (4) 已签订过三方协议,公司名称变更了如何重新签订三方协议?

答:纳税人名称修改后,需要重新签订三方协议。首先,需要终止之前验证 通过的三方协议,接下来在【存款账户账号报告】模块中,对纳税人名称进行修 改保存,再重新签订新的三方协议,并进行验证。

#### 02/发票类问题

(1) 申领发票时系统显示可申领数量为0,无法申领怎么办?

答: 请根据以下步骤进行排查:

①请先核实税控设备是否已进行抄报操作,建议先去您的开票软件进行抄报;

②请排查是否已操作发票验旧,如有验旧过请核实您验旧填写的日期为发 票开具日期,建议您直接填写 202101 可以直接把今年 1 月至今的发票全部进行 验旧;

③如未验旧请您登陆北京市电子税务局,在【我要办税】-【发票使用】-【发票验旧缴销】选择对应的发票种类进行验旧;

④可领用发票数量=核定发票量-结存-已领用,企业信用等级为A、B的企业可以预支1-2个月的发票,已预支的月份不能再预支:

▲核定发票量查询路径:【我要查询】-【一户式查询】-【发票业务查询】 -【票种核定查询】;

▲发票结存查询路径:【我要查询】-【一户式查询】-【发票业务查询】-【发票结存查询】("发票号码止-发票号码起+1"即为发票结存的数量);

▲已领用查询路径:【我要查询】-【一户式查询】-【发票业务查询】-【发 票领购信息查询】(领购日期请选择3个月以上)。

⑤验旧完成后请您隔 24 小时后再进入电子税务局查看发票结存,路径:【我 要查询】-【一户式查询】-【发票业务查询】-【发票验旧查询】;

⑥如以上排查后问题仍无法解决,建议您通过电子税务局"在线导办"功能 进一步咨询。

## (2) 请问增值税电子专用发票如何申请?

答: 您可通过电子税务局【我要办税】-【发票使用】-【发票票种核定】-【票种核定初次申请】申请。